## Instructions for Downloading and Completing New I.E. Annual Report Format

## Part I: Downloading the File

<u>Right-click</u> on the file name attached to your email and save as a <u>template</u>. Be sure to save it in a location where you can find it.

| C Save As                                                            |          |                                            |                      |              |
|----------------------------------------------------------------------|----------|--------------------------------------------|----------------------|--------------|
| · Coor · Libraries → Documents → · · · · · · · · · · · · · · · · · · |          |                                            | Search Documents     | ٩            |
| Organize 🔻 New folder                                                |          |                                            | := 🗸 🔞               |              |
| ☆ Favorites ■ Desktop ▶ Downloads ₩ Recent Places                    | <b>^</b> | Documents library<br>Includes: 2 locations | Arrange by: Folder 🔻 |              |
|                                                                      |          | Name                                       | Date modified        | Туре 🔺       |
|                                                                      | Ξ        | 퉬 Outlook Files                            | 11/8/2012 4:22 PM    | File folde   |
| 🚍 Libraries                                                          |          | 💼 My Data Sources                          | 10/24/2012 2:11 PM   | File folde   |
| Documents                                                            |          | 🐌 CCWin                                    | 10/16/2012 8:36 AM   | File folde 📃 |
| Music                                                                |          | 퉬 Working Files                            | 10/16/2012 8:28 AM   | File folde   |
| Pictures                                                             |          | 퉬 WordPerfect Office                       | 10/15/2012 4:41 PM   | File folde   |
| Videos                                                               |          | 퉬 SPSSInc                                  | 10/10/2012 9:53 AM   | File folde   |
|                                                                      |          | 퉬 Microsoft Press                          | 10/10/2012 9:10 AM   | File folde   |
| 💻 Computer<br>🚢 Local Disk (C:)                                      |          | 📔 My Documents3                            | 10/9/2012 11:51 AM   | File folde   |
|                                                                      |          | My Meetings                                | 9/19/2012 1:49 PM    | File folde 👻 |
| A D L (E)                                                            | -        | •                                          |                      | •            |
| File name:                                                           | 2011-1   | 2-9 Updated IE Annual Rpt Form Fillable    |                      |              |
| Save as type: Microsoft Word Template                                |          |                                            |                      | •            |
| Hide Folders                                                         |          | · ·                                        | Save                 | ancel        |

Locate the template in the file where you saved it.

Double click to use the template – the document name at the top of the screen should say Document #\_\_\_. (NOTE: If it uses the name of the template, please save as a document file with another name)

## Part II: Completing the Form

Begin at the top of the form. Click in each response area and either make a selection or enter your information.

Each department (or other unit) should complete two forms: (1) An update of your 2012-2013 Plan; (2) A new plan for 2013-2014, including new budget requests.

1. 2012-2013 Plan: You may cut and paste your purpose statement and outcomes from your current plan. The outcomes (column 3 of the old operating plan format; column 1 for

instructional units) become column 1 in the new plan. Put each outcome in a separate row. Clearly identify how you will measure success (Assessment Tool) in column 2 and the target (Criteria for Success) in column 3. YOU WILL NOT COMPLETE COLUMNS 4 OR 5 AT THIS TIME. Also, skip the "Summary Conclusions" and "Initiatives..." after the table. Enter the date that you completed the plan at the bottom and submit by email attachment to:

## ie@oakwood.edu

2. 2013-2014 Plan: Complete the top portions of the form as previously stated. Determine new outcomes and budget needs for 2013-2014 and enter them in column 1 of the table. Complete the table and form as stated above in item 1.

Your completed plans are due to the Office of Institutional Effectiveness by **November 30, 2012**.